# Introductie dashboard CareAssist

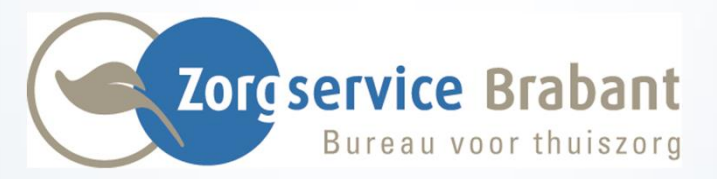

Nadat je bent ingelogd kom je in jouw persoonlijke dashboard.

#### Op deze pagina zie je:

- **Persoonsinformatie**: Hier staan je persoonlijke gegevens.
- **Signalering**: Hier zie je of er nog uren geaccordeerd moeten worden.
- Afspraken voor vandaag: Hier staan je geplande afspraken voor vandaag.
- Laatste berichten: Hier worden door Zorgservice Brabant actuele berichten geplaatst.
- **Doorboeken**: Hier kun je zien t/m welke datum je diensten bewerkbaar zijn. Tot en met die datum kan je je uren nog accorderen en bewerken. Na deze datum worden de uren teruggezet en kan je ze niet meer zelf aanpassen.
- **Contactgegevens**: Hier staan de contactgegevens van Zorgservice Brabant.

| Apps D 2nd Factor Authenti                                                                                                    |                               |                                                                                              |                                                                                                    | CareAssist |
|----------------------------------------------------------------------------------------------------|-------------------------------|----------------------------------------------------------------------------------------------|----------------------------------------------------------------------------------------------------|------------|
| Naam       Eis Pieters (2)         Geboortedatum       01-01-1980 (39)         Adressen       Adressen         Adres       Moergestelseweg 44 5062 JW OISTERWIJK         Communicatie       06-24681367         Telefoonnummer       06-24681367         Contactpersonen       Er ZUN GEEN CONTACTPERSONEN GEVONDEN. | Signalering<br>Accordeer uren | Je hebt 0 niet geaccordeerd                                                                  | X     Afspraken voor vandaag       rde uren        rde uren        Afspraken       09:00       12:30                                                                                                    | ×<br>•     |
| Laatste berichten            Klik hier voor al uw berichten          Zoeken         Er zijn (nog) geen items gevonden en/of beschikbaar.                                                                                                    | Doorboeken                    | Vandaag: 29-11-2019<br> <br>Bewerkbaar t/m:<br>30-11-2019<br>Gepubliceerd t/m.<br>30-11-2019 | X       Contactgegevens         Zorgservice Brabant         ADRES       Den Bongerd 2         5688 VT Oirschot         TELEFOON       0499-575820         EMAIL       info@zorgservice-brabant.nl         FAX         Torcservice Brabant         Bureau voor thuiszorg | *          |

Linksboven in het scherm zie je het menu. Klik op de ±drie streepjescom het menu te openen.

| Apps D 2nd Factor Authenti                            |                 |                                 |                                                    |                                                                  |      |
|-------------------------------------------------------|-----------------|---------------------------------|----------------------------------------------------|------------------------------------------------------------------|------|
|                                                       |                 |                                 |                                                    |                                                                  | Care |
| Iedewerker dashboard T                                |                 | [                               |                                                    |                                                                  |      |
| Persooninformatie                                     | ×               | Signalering                     |                                                    | * Afspraken voor vandaag                                         |      |
| Persoonsgegevens                                      |                 | Accordeer uren                  | Je hebt 0 niet geaccordeerde ure                   | n vrijdag 29-11-2019                                             | >    |
| Geboortedatum                                         | Els Pieters (2) |                                 |                                                    | Afspraken                                                        |      |
| Adressen Adres Moergestelseweg 44 500                 | 2 JW OISTERWIJK |                                 |                                                    | 09:00 Voorbeeld B.I.J.                                           |      |
| Communicatie                                          |                 |                                 |                                                    |                                                                  |      |
|                                                       | 06-24681333     |                                 |                                                    |                                                                  |      |
| Laatste berichten                                     | ×               | Doorboeken                      |                                                    | × Contactgegevens                                                |      |
| Klik hier voor al uw berichten<br>Q <sub>Zoeken</sub> |                 |                                 | Vandaag: 29-11-2019                                | Zorgservice Brabant                                              |      |
| Er zijn (nog) geen items gevonden en/of beschikbaar.  |                 |                                 |                                                    | TELEFOON 0499-575820<br>EMAIL info@zorgservice-brabant.nl<br>FAX |      |
|                                                       |                 | Bewerkbaar vanaf:<br>02-10-2019 | Bewerkbaar t/m:<br>30-11-2019<br>Gepubliceerd t/m: | Correservice Brabant<br>Bureau voor thuistorg                    |      |
|                                                       |                 |                                 | 30-11-2019                                         |                                                                  |      |

0

=

elspieters@hotmail.com

Inbox

- E Alle instellingen
- Dashboard
- Mijn CareAssist
- ? Help
- Uitloggen

v2.9

**Inbox**: Hier vind je de berichten welke Zorgservice Brabant je gestuurd heeft.

Ö

 $\equiv$ 

elspieters@hotmail.com

Inbox

- Alle instellingen
- Dashboard
- Mijn CareAssist
- ? Help
- Uitloggen

v2.9

Alle instellingen: Hier vind je je gebruikersgegevens en je persoonlijke gegevens.

Hier vind je onder andere de mogelijkheid om je wachtwoord te wijzigen.

0

≡

elspieters@hotmail.com

Inbox

- 🗄 Alle instellingen
- Dashboard
- Mijn CareAssist
- ? Help
- Uitloggen

v2.9

**Dashboard:** Als je hierop klikt, ga je terug naar het beginscherm.

0

-

elspieters@hotmail.com

Inbox

- E Alle instellingen
- Dashboard
   Mijn CareAssist
- ? Help

Uitloggen v2.9 **Mijn CareAssist:** Hieronder vind je je agenda en bestanden.

- <u>Agenda</u>: Hierin staan de geplande diensten voor de betreffende week. Je kan hier je diensten accorderen en/of aanpassen. We gaan hier in een nieuwe presentatie verder op in.
- <u>Bestanden</u>: Hier vind je je facturen en urenoverzichten. Ook hier komen we in een nieuwe presentatie op terug.

0

Ξ

elspieters@hotmail.com

Inbox

- 🗄 Alle instellingen
- Dashboard
- Mijn CareAssist

? Help

Uitloggen

v2.9

**Help:** Hier vind je uitleg over CareAssist. De uitleg over ECD is niet voor ons van toepassing.

0

Ξ

elspieters@hotmail.com

Inbox

- 🗄 Alle instellingen
- Dashboard
- Mijn CareAssist

Uitloggen

v2.9

? Help

C

**Uitloggen:** Door hierop te klikken, sluit je het programma CareAssist.

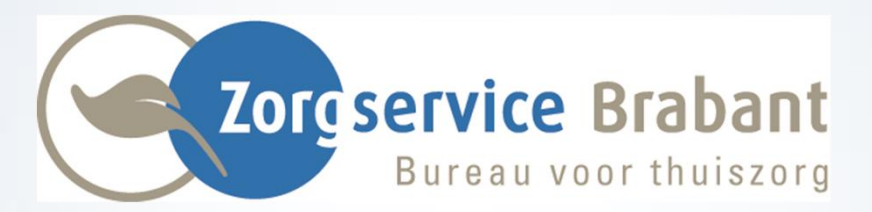

#### info@zorgservice-brabant.nl www.zorgservice-brabant.nl

Oirschot Tel: 0499-575820 Oisterwijk Tel: 013-5215673 Oosterhout/Prinsenbeek Tel: 076-5412187 Regio Veghel/Den Bosch Tel: 0413-341963